### INDIANAPOLIS MOTOR SPEEDWAY DIGITAL TICKET GUIDE HOW TO TRANSFER DIGITAL TICKETS ON THE IMS MOBILE APP

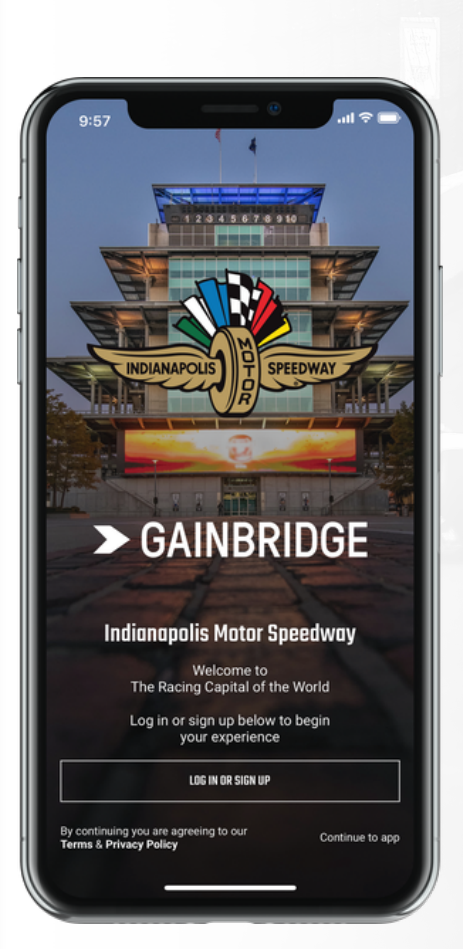

# STEP 1

Log in or create a new account with the same email used to purchase tickets from IMS. Complete email verification process.

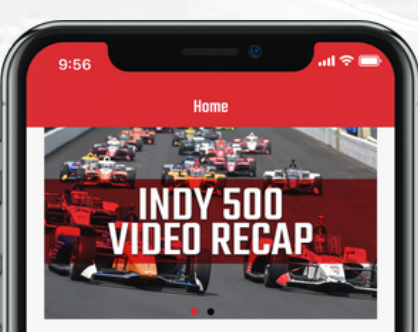

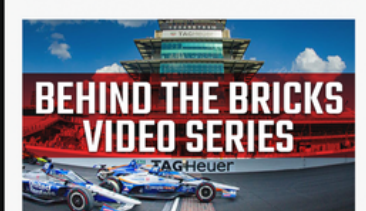

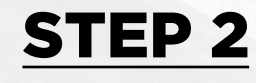

Select the "My Tickets" tab at the bottom of the screen.

### INDIANAPOLIS MOTOR SPEEDWAY DIGITAL TICKET GUIDE HOW TO TRANSFER DIGITAL TICKETS ON THE IMS MOBILE APP

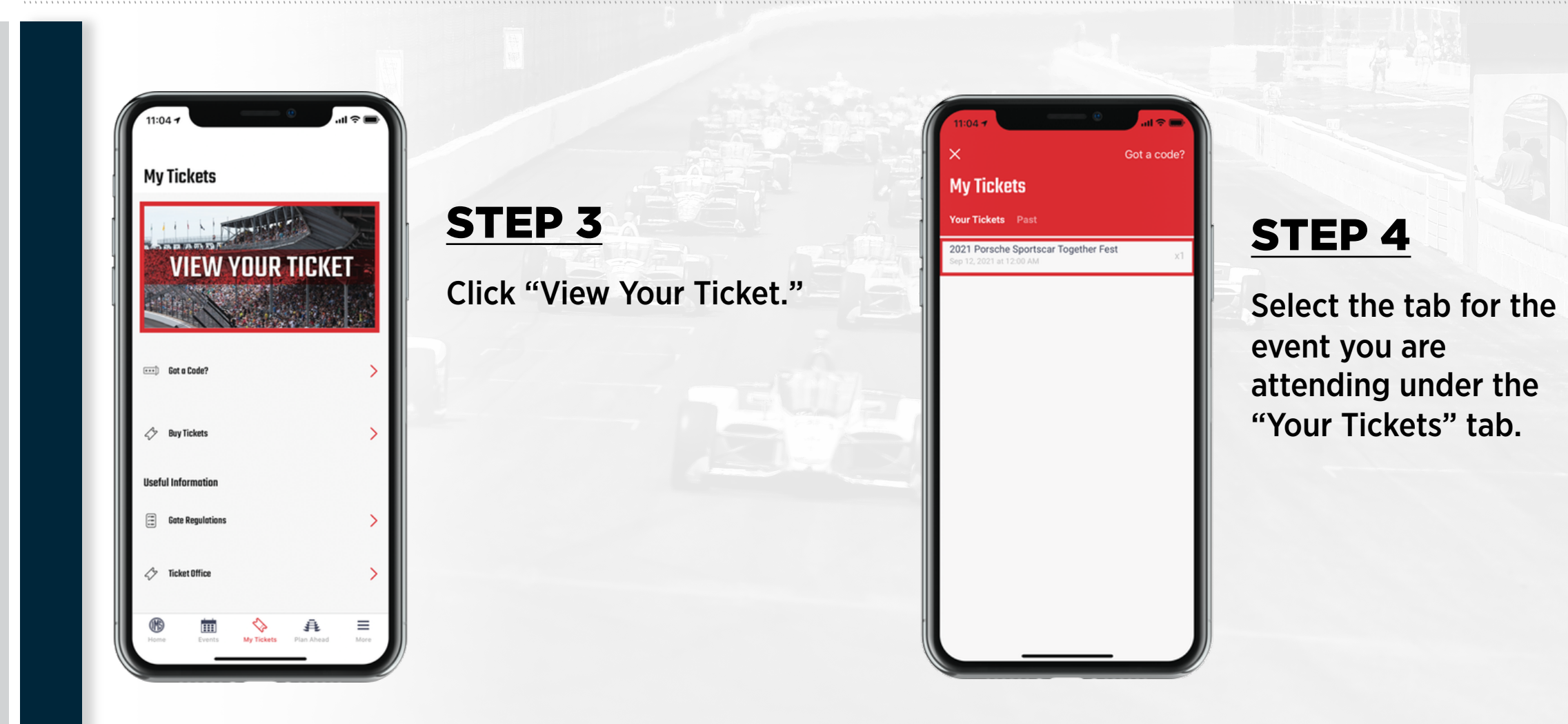

### INDIANAPOLIS MOTOR SPEEDWAY DIGITAL TICKET GUIDE HOW TO TRANSFER DIGITAL TICKETS ON THE IMS MOBILE APP

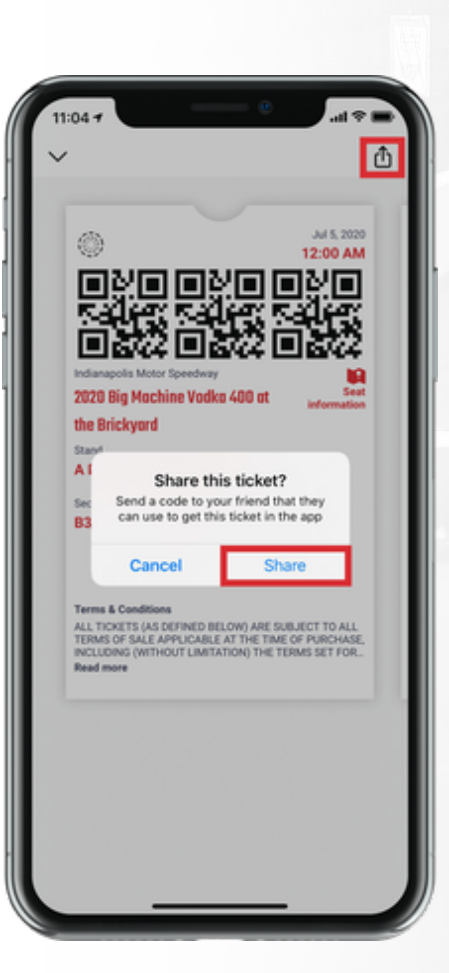

#### STEP 5

In the upper right-hand corner, select the share icon, then click "Share."

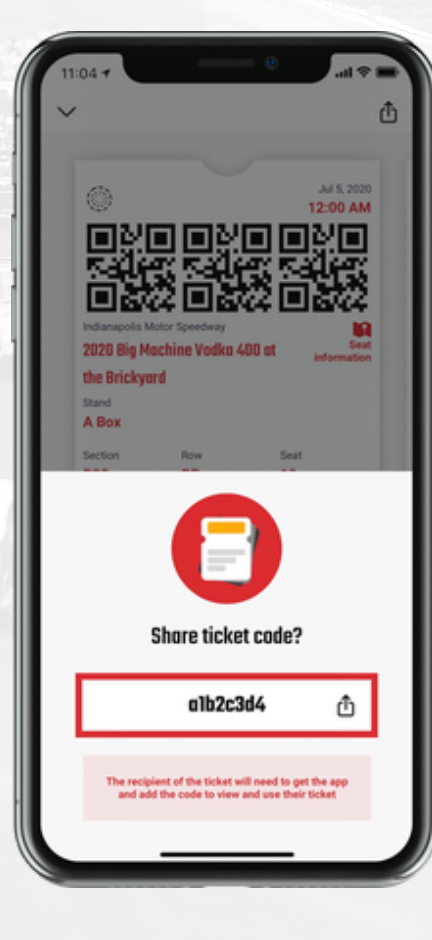

## **STEP 6**

Click the share icon next to the unique code and select the recipient you would like to transfer your tickets to. You can share via text or email.